# EndNote basic(応用編)

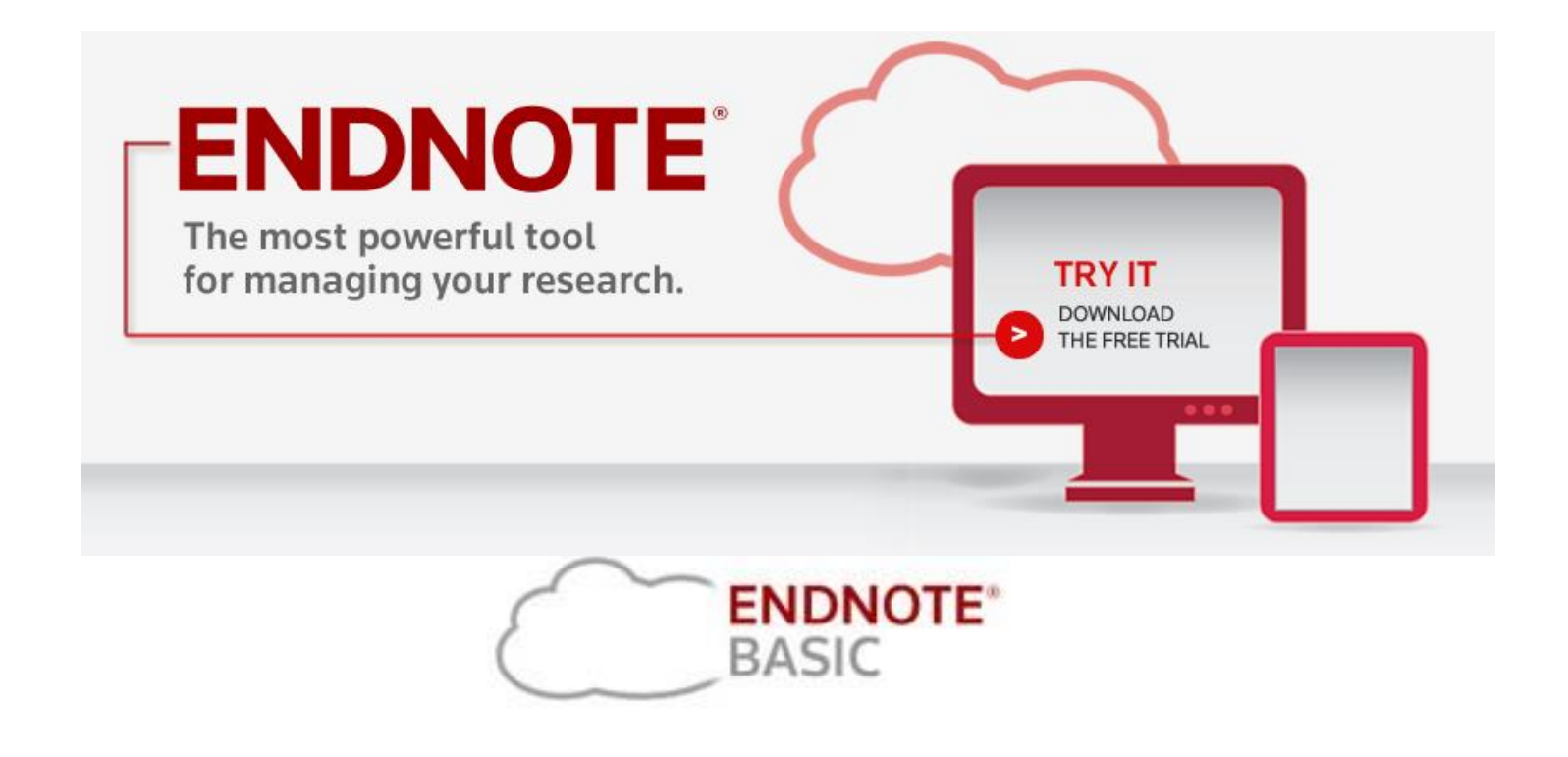

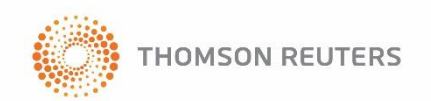

Copyright(C) 2015 USACO Corporation. All Rights Reserved.

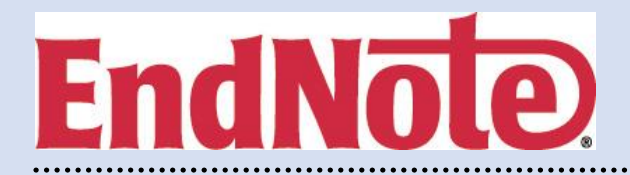

- EndNote basic 操作方法(応用編)
  - 1.参考文献リスト作成方法(プラグイン利用) 共有文献の引用 参考文献スタイルの変更 引用した文献のリスト削除 Wordマクロを取り除く方法 参考文献リストのレイアウト変更 Wordプラグインを使わず参考文献リストを作成する方法 文献リストのみの出力 文献情報のファイル出力
  - 2. Manuscript Matcher (一致)機能の利用方法 (New!!)

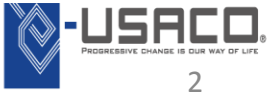

# 参考文献リストの作成

### Word上の EndNote の機能で、ウェブアカウントに保存した文献情報 を検索し、引用挿入する

〈操作手順〉

① Word上の EndNote の機能から、下記のアイコンをクリック

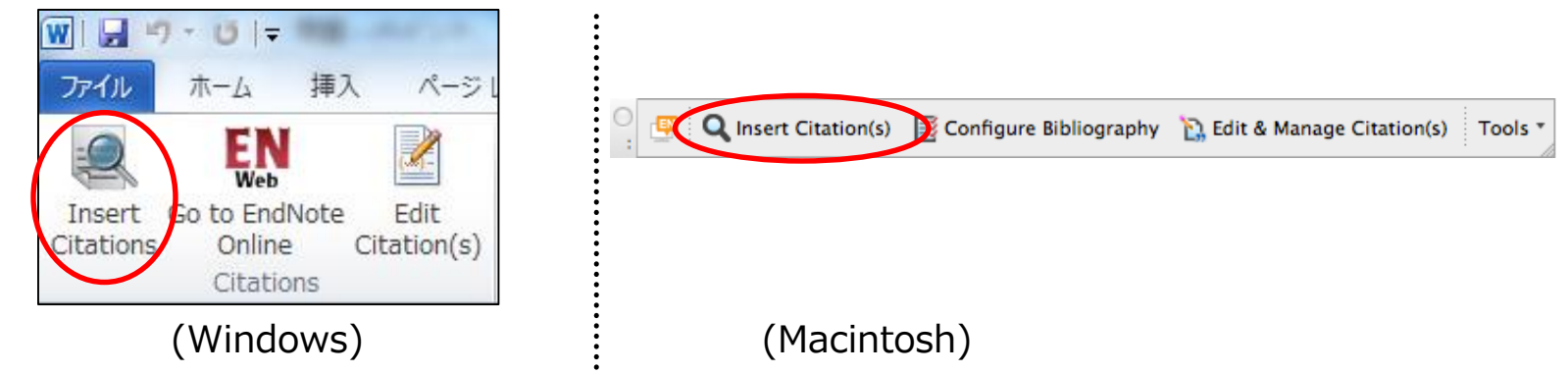

② 出現する画面上部の検索欄に、EndNote から引用挿入する文献情報のキーワード を入力し、[Find]ボタンをクリック

③ ヒットした文献情報が一覧表示されるので、引用挿入する文献情報を選択

④ 画面下部の [Insert]ボタンをクリック

## 共有文献を引用する方法

| <b>71</b> | レファレンス   | 収集       | 【 構成                 | フォーマット             |      | オフ        | プション           | Connect <sup>Beta</sup> |             |              |
|-----------|----------|----------|----------------------|--------------------|------|-----------|----------------|-------------------------|-------------|--------------|
| ▼         | ィグループ    | D管理 そ    | Eの他のグループ             | 索 添付の管理            |      | _         |                |                         |             |              |
|           | その他の     | グループ     | ,                    |                    |      | <br> <br> | 他者の共存<br>用するにに | 有グルーフ<br>ま、「構成」         | プ内のご<br>タブの | 文献を引<br>「その他 |
|           | アクセン     | え、表示     | Cite While You Write | 他のユーザーと共有する        | レファレ |           | <b>のグル―</b> ‐  | プ ホクロッ                  | カ て:        | 出右た画         |
|           |          |          | に使用                  | グループ               | の数   |           |                |                         |             | THEX         |
|           |          |          |                      | 0625               | 2    | 11        | ナているグ          | ブループに                   | ついて         | "Cite        |
|           |          |          |                      | 0625               | 4    | L *       |                |                         |             |              |
|           |          |          |                      | 0702               | 10   | 1         | While You      | Writeに使                 | 「田"楣        | のチェッ         |
|           |          |          |                      | 0702k              | 10   | L 1       |                |                         |             |              |
|           |          |          |                      | 0710               | 10   |           | クボックス          | にチェック                   | 後にこ         | 田指完          |
|           |          | 1        |                      | 0715               | 13   |           |                |                         |             |              |
|           |          |          |                      | 201006             | 28   | 2         | を行います          |                         |             |              |
|           |          |          |                      | 20101124test       | 5    |           |                |                         |             |              |
|           |          |          |                      | 2014.6.25 test     | 11   |           | DSCI.0         | osaкa-cu.ac.jp          |             |              |
|           |          |          |                      | 20140624           | 0    |           | @plu           | um.ocn.ne.jp            |             |              |
|           |          |          |                      | 20140625           | 2    |           | @med           | lia.osaka-cu.ac.jp      |             |              |
|           |          | . *      |                      | 20140625           | 10   |           |                | @gmail.co               | om          |              |
|           |          |          |                      | 260624             | 3    |           | simon@usaco.o  | co.jp                   |             |              |
|           |          | . *      |                      | 260625             | 5    |           | simon@usaco.@  | co.jp                   |             |              |
|           |          | 🗆 🖑      |                      | 6/25               | 2    |           | i@ec.ele       | ec.eng.osaka-cu.a       | ac.jp       |              |
|           |          |          |                      | AB1                | 2    |           | i@bio.eng      | g.osaka-u.ac.jp         |             |              |
|           |          |          |                      | aspirin            | 935  |           | @etu           | ide.ocn.ne.jp           |             |              |
|           | <b>1</b> |          |                      | aspirin1           | 4    |           | osaka-sales@u  | isaco.co.jp             |             |              |
|           |          |          |                      | aspirin1           | 121  |           | @384           | 1.jp                    |             |              |
|           |          |          |                      | aspirin24          | 2130 |           | t@sto          | d.ac.jp                 |             |              |
|           |          | 🗆 🞇      |                      | Blepharisma        | 0    |           | @sci./         | osaka-cu.ac.jp          |             |              |
|           |          | 🗆 💥      |                      | Cancer Research    | 5    |           | tanigawawosde  | emo@usaco.co.jp         |             |              |
|           |          | 🗆 💥      |                      | ceramic            | 3    |           | tanigawa@usa   | co.co.jp                |             |              |
|           |          |          |                      | children ADHD      | 0    |           | a@nurs.        | osaka-cu.ac.jp          |             |              |
|           |          | 🗆 💥      |                      | DNA Repair         | 5    |           | -@e            | ex.media.osaka-c        | u.ac.jp     |              |
|           |          |          |                      | end note new group | 1    |           | nbê            | mail.com                |             |              |
|           |          | 🗆 💥      |                      | Gastric Cancer     | 2    |           | tanigawa@usa   | co.co.jp                |             |              |
|           |          |          |                      | gene               | 568  |           | 7@ya           | ahoo.co.jp              |             |              |
|           |          | 🗆 💥      |                      | ips Cell           | 15   |           | tanigawawosde  | emo@usaco.co.jp         |             |              |
|           |          | <b>W</b> |                      | iPS Cell           | 10   |           | tanigawa@usa   | co.co.jp                |             |              |
|           |          |          |                      | ips2014            | 20   |           | cshell@usaco.c | co.jp                   |             | ]            |

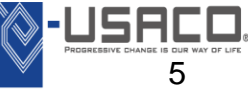

スタイルを変更する方法

## 方法:プルダウンからスタイル(主に投稿先の雑誌名)を選択

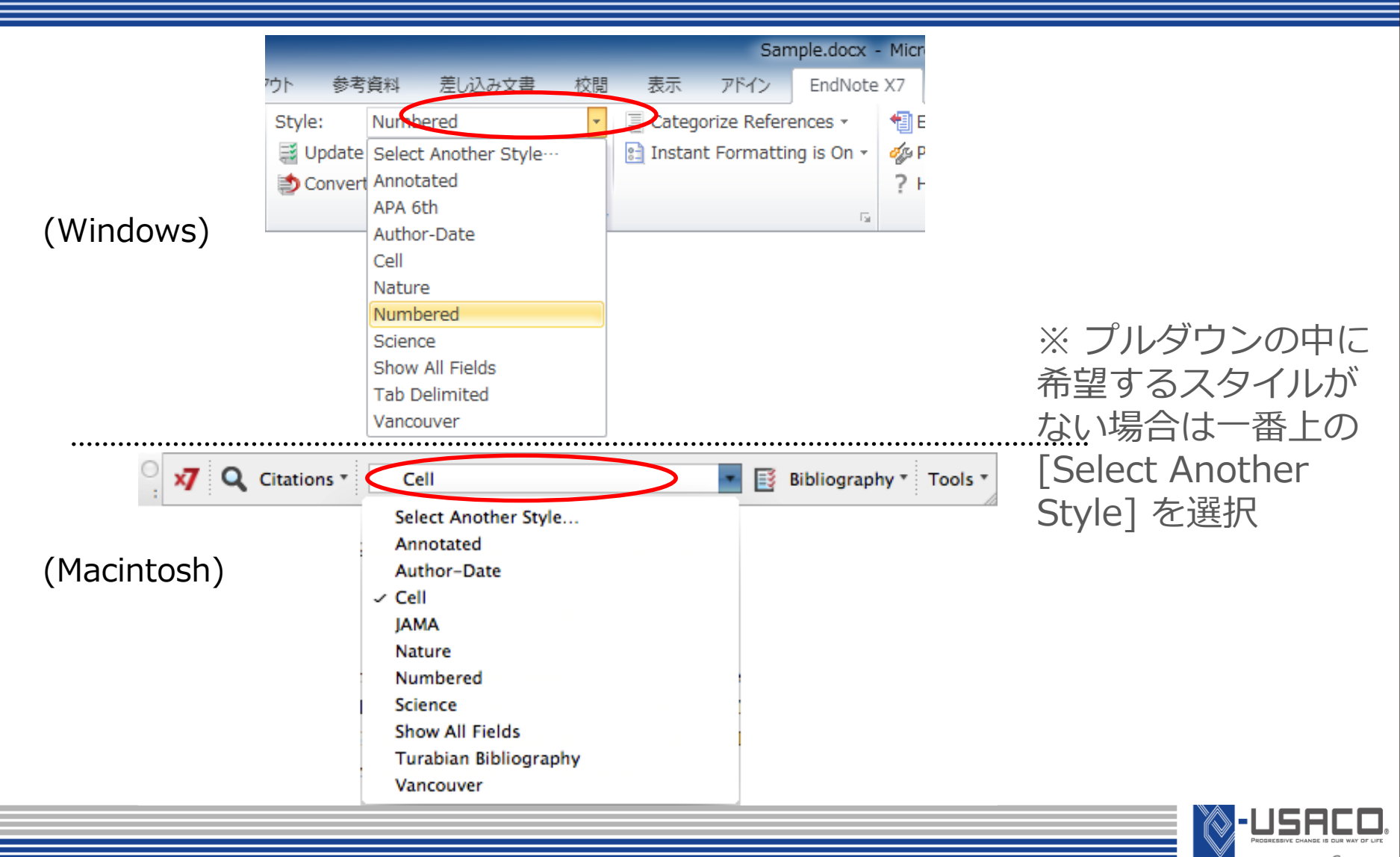

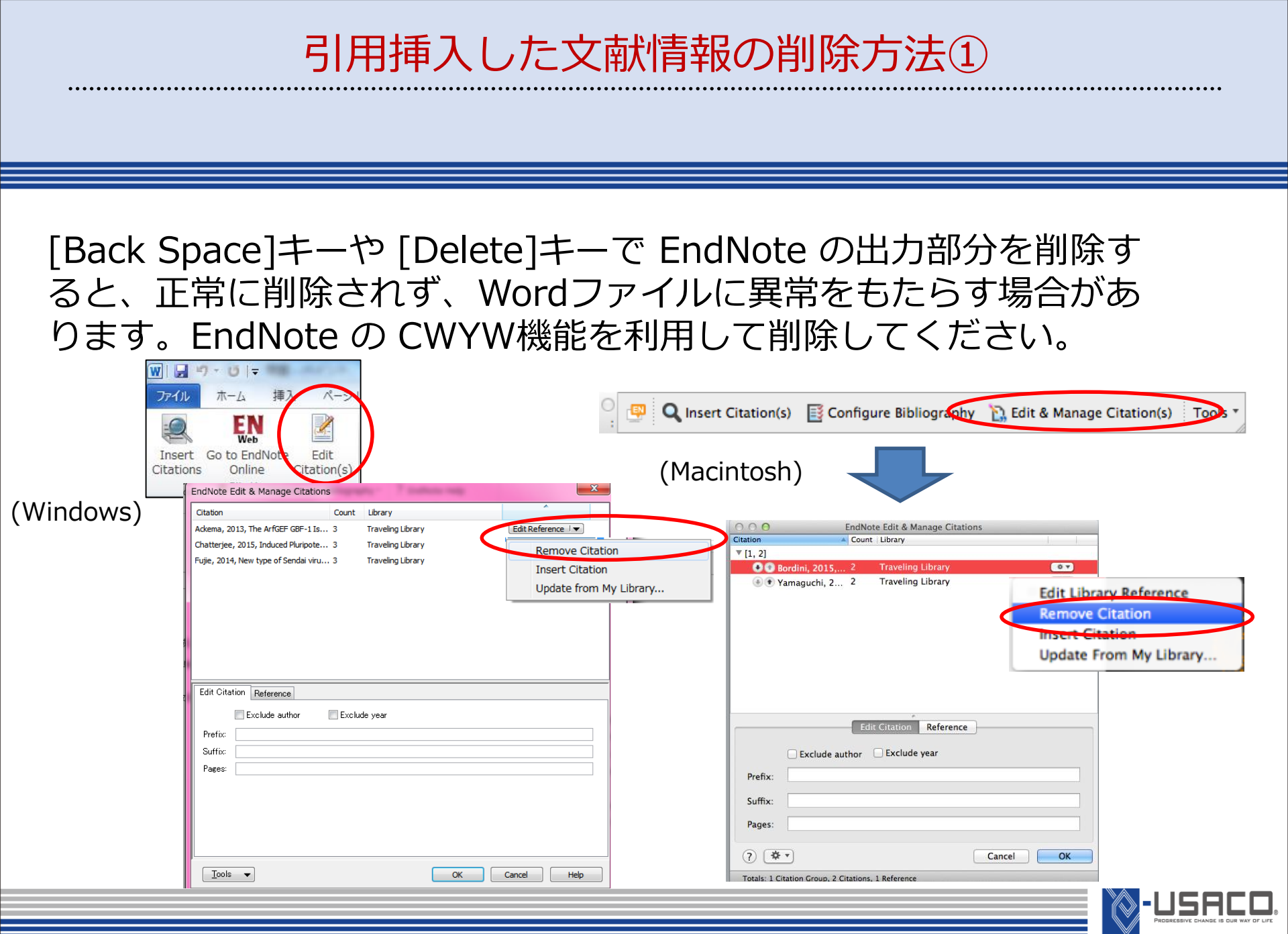

Copyright(C) 2015 USACO Corporation. All Rights Reserved.

# 投稿前に EndNote のWordマクロを取り除き、 出力部分を Plain Text にする

EndNote から出力されている文字情報は EndNote と連携されており、手入力 で編集を加えても EndNote の機能で元に戻ってしまいます。Wordファイルを 出版者等に提出する前に下記の操作で連携を切ってください。 〈操作手順〉

① 文書ファイルを保存します。

Word上の EndNote X7 の機能から下記を選択

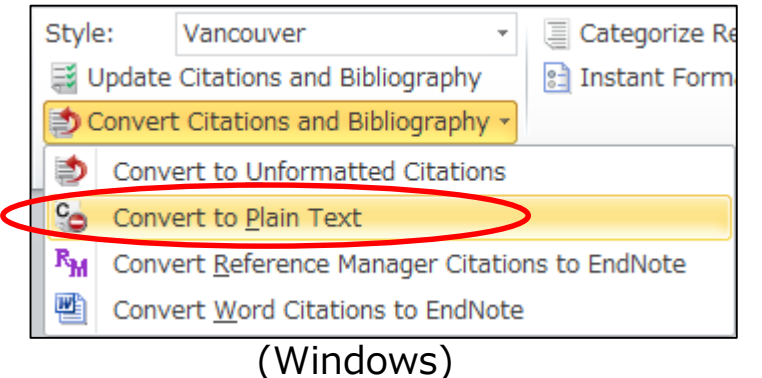

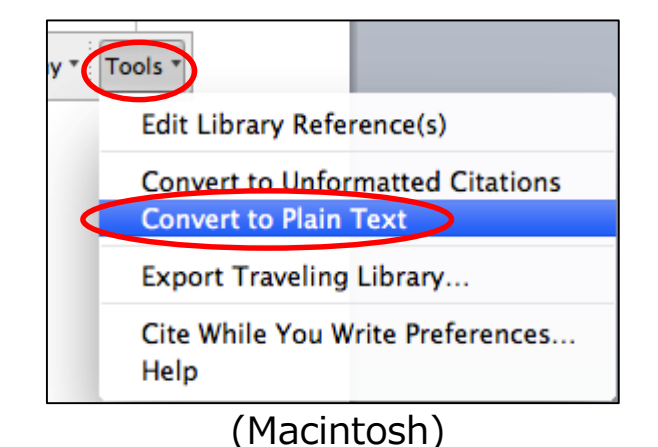

- ③ 出現する画面で [OK] を選択
- ④ EndNote との連携が切れた文書ファイルが新規作成される
- ⑤ 新規作成された「④」の文書ファイルを名前を付けて保存する
  - (①で保存した、連携が残っている Word ファイルも大切に保存しておく)

※ 一度 EndNote の出力部分の連携を切ると、再度連携させることはできません。 引用文献を追加・削除するなど、EndNote の機能を利用する場合は、EndNote との 連携が残っているファイルをご利用ください。

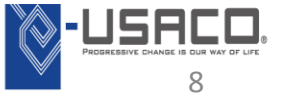

## 引用挿入した文献情報の削除方法②

| アンフォーマットの状態にして                                              | てから文字情報として削除します。                                              |
|-------------------------------------------------------------|---------------------------------------------------------------|
| ※ この方法では、引用した文                                              | 献情報をまとめて削除できます。                                               |
| 〈操作手順〉                                                      |                                                               |
| ① 文書ファイルを保存します。                                             |                                                               |
| ② Word上の EndNote の機能から下記                                    | を選択                                                           |
| Style: Vancouver  Categorize Re Categorize Re Instant Forma | Tools *                                                       |
| Convert Citations and Bibliography *                        | Edit Library Reference(s)                                     |
| Convert to Plain Text                                       | Convert to Unformatted Citations                              |
| 𝒫 Convert <u>R</u> eference Manager Citations to EndNote    | Convert to Plain Text                                         |
| Convert Word Citations to EndNote                           | (Macintosh)                                                   |
| (Windows)                                                   |                                                               |
| ③ 文献リストが消え、本文中の引用部分                                         | 分が下記の形になる                                                     |
| {Author, Year Title}                                        |                                                               |
| <ol> <li>④ 削除したい文章や段落を [Back Space</li> </ol>               | ce] や [Delete] で削除                                            |
| ⑤ Update Citations ans Bibliography                         | <sup>,</sup> をクリックすると、再フォーマットされる                              |
|                                                             | 17 Q. Cassons * Numbered In D Bollography * Tools *           |
| クト 参考資料 差し込み文書 校閲                                           | Update Citations and Bibliography<br>Configure Bibliography   |
| Style: Numbered                                             | Group References by Custom Categories<br>Configure Categories |
| Convert Citations and Bibliography                          | Turn Instant Formatting Off -USRCO.                           |
| Copyright(C) 2015 USACO C                                   |                                                               |
|                                                             |                                                               |

#### MS-Word画面におけるその他のEndNote basicメニュー

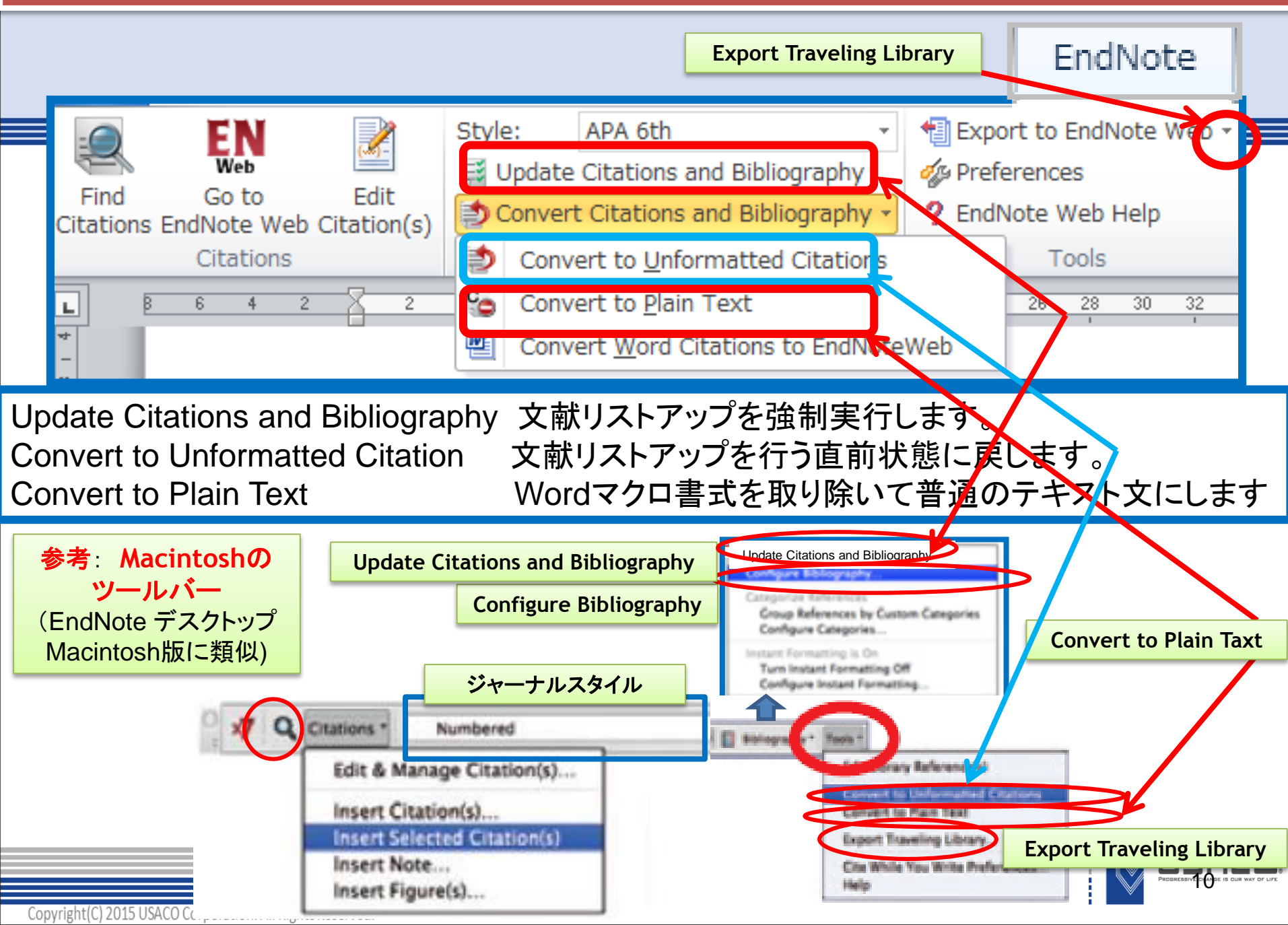

#### その他のEndNote basicメニュー(参考文献リストのレイアウト)

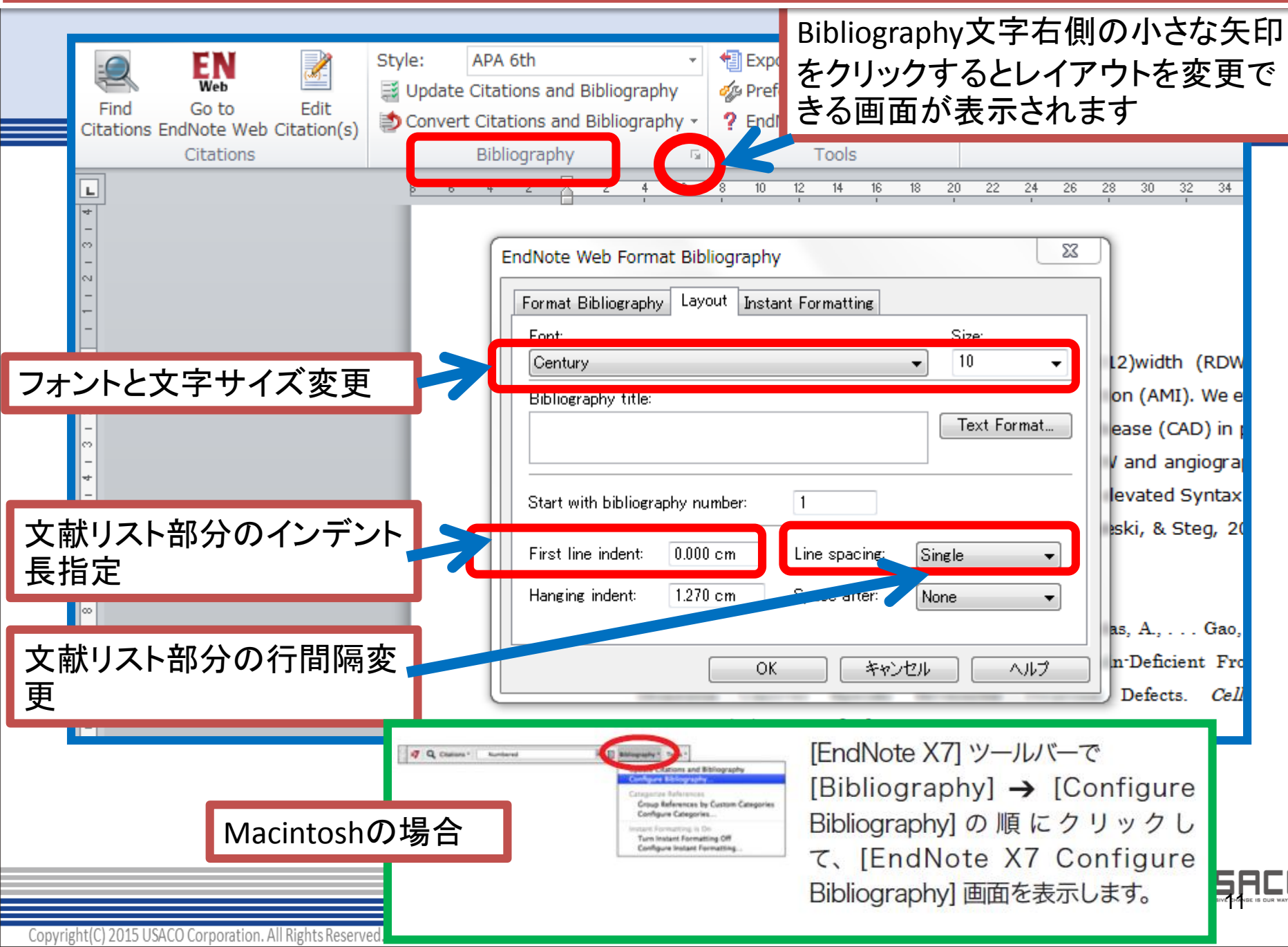

参考文献リストを出力する方法(Wordアドインを使わない方法)

## プラグインをインストールしないで、Word上に文献リストを作成

 〈操作手順〉
 ① Word上の文献を引用したい箇所に、下記のように文献情報を入力 {Hasegawa, 2013}

 ② Wordファイルを名前を付けて保存し、[ファイルの種類:]を「リッチテキスト形式 (RTF) (\*.rtf)」に設定

| ファイル名( <u>N</u> ): 論文A                                                                                                    | •                                                    |
|----------------------------------------------------------------------------------------------------|------------------------------------------------------|
| ファイルの種類( <u>T</u> ): リッチ テキスト形式 (RTF) (                                                                                                    | (*.rtf) 🗸                                            |
| Web of Science™     ResearcherID       ENDNOTE™                                                                                                    | ③ EndNote basic の画面にて、[フォーマット] →<br>[引用文献のフォーマット]を選択 |
| マイレファレンス     収集     構成3     フォーマット     一致     NEW!       文献リストの作成     CWYW (Cite While You Write)™ プラグイン     3     3     3     3     3     3     3     3     3     3     3     3     3     3     3     3     3     3     3     3     3     3     3     3     3     3     3     3     3     3     3     3     3     3     3     3     3     3     3     3     3     3     3     3     3     3     3     3     3     3     3     3     3     3     3     3     3     3     3     3     3     3     3     3     3     3     3     3     3     3     3     3     3     3     3     3     3     3     3     3     3     3     3     3     3     3     3     3     3     3     3     3     3     3     3     3     3     3     3     3     3     3     3     3     3     3     3     3     3     3     3     3     3     3     3     3     3     3     3     3     3     3     3< | ④ [ファイル:]欄から、上記「②」で保存したファイ<br>ルを選択                   |
| <b>引用文献のフォーマット</b><br>④ ⑤ ッチテキスト形式 (.rtf) の場合 (サンブル論文を表示):<br>ファイル: ファイルを選択 選択されていません                                                                                                    | ⑤ [書誌スタイル:]欄から投稿先の雑誌名などを選択                           |
| 書誌スタイル: 選択 ▼ お気に入りを選択 一致しなかった引用を無視                                                                                                    | ⑥ [フォーマット]ボタンをクリック                                   |
| 6 21-マット クリア<br>ユーザー設定を表示                                                                                                    | ⑦ 作成されるファイルを保存し、開くと参考文献リ<br>ストが作成されている               |

文献リストを出力する方法

| HTML形式で文献リストを作成<br><sup>Web of Science™ ResearcherID</sup>                              | ① EndN<br>[フォ·<br>作成]を運 |
|-----------------------------------------------------------------------------------------|-------------------------|
|                                                                                         | ② [レフ:<br>ストを作          |
| マイレファレフス 収業 構成 フォーマット 一致 NEW<br>文献リストの作成 CWYW (Cite While You Write)™ プラグイン 引用文献のフォーマット | <br>  ③ [書誌]<br>  雑誌名な  |
| 文献リストの作成     ②     レファレンス: 選択…     ▼     ③     書誌スタイル: 選択…     ▼ お気に入りを選択               | ④ [ファ·<br>を選択           |
| ④ ファイル形式: 選択 ▼ 保存 Email ブレビュー&印刷 5                                                      | ⑤ [プレ<br>リック            |

① EndNote basic の画面にて、 [フォーマット]→ [文献リストの 作成]を選択

② [レファレンス:]欄から、文献リ ストを作成したいグループを指定

③ [書誌スタイル:]欄から投稿先の 雑誌名などを選択

④ [ファイル形式:]欄にて [HTML] を選択

⑤ [プレビュー & 印刷]ボタンをク リック

⑥ ポップアップでプレビューが表示

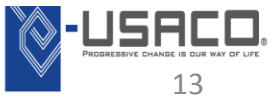

取り込んだ文献情報をエクスポート

・他のソフトに文献情報を移すことも できます。 〈操作手順〉

 
 ① 画面上部のタブの [フォーマット] から [エクスポート] を選択

| <b>イレファレンス</b><br>文献リストの作成 | 収集 構成<br>CWYW (Cite While You                                                                       | <mark>フォーマット</mark><br>Write)™ プラグイン | → <b>致</b> NEW!<br>引用文献のフォーマット | オプション<br>エクスポート | 2 | [レファレンス:]欄からエクスポート<br>する文献情報のグループを選択 |
|----------------------------|----------------------------------------------------------------------------------------------------|--------------------------------------|--------------------------------|-----------------|---|--------------------------------------|
| エ <b>クスボート</b><br>レファレンス:  | 選択                                                                                                  | T                                    |                                |                 | 3 | [スタイル:]欄から、出力する形式を<br>選択             |
| スタイル:                      | 選択<br>選択<br>BibTeX Export<br>EndNote Export<br>RefMan (RIS) Export<br>Refer Export<br>Tab Delimited | プレビュー&印刷                             |                                |                 | 4 | [保存]ボタンをクリックすると、<br>ファイルを保存          |
|                            |                                                                                                    |                                      |                                |                 | 5 | 他のソフトから上記「③」の形式の<br>ファイルを取り込む        |

※ 他のソフトから EndNote basic に データ取り込むには、他のソフトにて データをファイルに出力し、P.20の 操作でそのファイルを取り込む

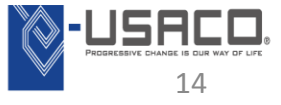

Copyright(C) 2015 USACO Corporation. All Rights Reserved.

**~**~

# Manuscript Matcher (一致)機能

・EndNote basic では情報の主要部分(タイトル、抄録、レファレンス) を使用して、原稿に適したジャーナルを検索できるように支援します。 〈操作手順〉

| Web of Science <sup>TM</sup> ResearcherID ENDNOTE <sup>TM</sup>                                             | ① 画面上部のタブから [一致] を選択                                                                                            |
|----------------------------------------------------------------------------------------------------|----------------------------------------------------------------------------------------------------|
| マイレファレンス 収集 構成 フォーマット 一致 NEWI オブション ConnectBetz<br>原稿に最も適したジャーナルを検索 Powered By Web of Science <sup>TM</sup> | ② タイトル欄に作成している論文のタ<br>イトルを入力                                                                                    |
| 原稿の詳細を入力: *タイトル: タイトルをここに入力  *抄録:                                                                           | <br>  ③抄録欄に作成している論文の抄録を入<br>  力                                                                                 |
| <ul> <li></li></ul>                                                                                         | <ul> <li>④予めグループ分けしておいた引用文献</li> <li>のグループを選択</li> <li>(必須ではありませんが引用文献情報を</li> <li>含めることで精度がアップします。)</li> </ul> |
| 5 ジャーナルを検索>                                                                                                 | 」<br>⑤「ジャーナルを検索]をクリック                                                                                           |

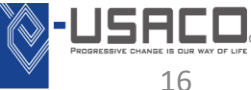

### ・入力された情報から原稿に適したジャーナルのリストが表示されます。

| レファレンス 収集 構成                                                                    | フォーマット 一致 NEWI オナ                                                                                                   | ション Conr                  | 1ectBeta          |                                                  |                                            | <ol> <li>①一致スコアの高い順(</li> <li>ジャーナルが表示される</li> </ol> |
|---------------------------------------------------------------------------------|----------------------------------------------------------------------------------------------------|---------------------------|-------------------|--------------------------------------------------|--------------------------------------------|------------------------------------------------------|
| 高に最も適したジャーナルを<br>ジャーナルー致<br>< <del>原稿了ーダ編集</del> すべて展開<br>致スコアキ ひ JCR Impact    | 検索 Powered By Web of Science™<br>すべて所坊たみ<br>Factor ジャーナル                                                            |                           | ④ 類似記事            |                                                  |                                            | ②各ジャーナルのイン<br>ファクターも表示されま                            |
| 14.948 1<br>2013 5 ź<br>上位キーワードランキング @                                          | 5.326 CIRCULATION                                                                                                   | 分野のランク<br>AR 2/125        | 4<br>分野の四分位<br>Q1 | 後立ちましたか?<br>✓ はい × いいえ                           | 送信 ≫<br>ジャーナル皆報 ≫                          | <br>  ③ジャーナルの詳細情報<br>  示されています。                      |
| cardiomyopathy<br>ischemic<br>coronary artery<br>myocardial<br>left ventricular | PERIPHERAL VASCULAR<br>DISEASE<br><b>Rff a:</b><br>530 WALNUT ST, PHILADELPH<br>ISSN: 0009-7322<br>eISSN: 1524-4539 | 1/65<br>IA, PA 19106-3621 | Q1                |                                                  |                                            | <br>  ④類似の論文を確認す<br>  が出来ます。                         |
| cells<br>transplantation<br>6.018 6.<br>2013 5 ±                                | 257 STROKE                                                                                                    |                           | 0                 | 後立ちましたか?<br>✓ はい × いいえ                           | 送信 >><br>ジャーナル情報 >>                        | <br>  ⑤[ジャーナル情報]を                                    |
| 15.343 1<br>2013 5 年<br>6.982 6.<br>2013 5 年                                    | 1,669         JOURNAL OF THE AMERICA<br>CARDIOLOGY           55         CIRCULATION-CARDIOVAS(<br>INTERVENTIONS     | OULAR                     | 0                 | 役立ちましたか?<br>✓ はい × いいえ<br>役立ちましたか?<br>✓ はい × いいえ | 送信 >><br>ジャーナル皆板 >><br>送信 >><br>ジャーナル皆板 >> | クッるとそのシャーナ                                           |
| 1 993                                                                           | IOURNAL OF STROKE &                                                                                                 |                           | 0                 | 役立ちま! たか?                                        | 送信 >>                                      | Iスレ論文码付両面へ投                                          |

-ナルが表示されます。 ジャーナルのインパクト クターも表示されます。

マーナルの詳細情報が表 しています。

以の論文を確認すること 来ます。

ャーナル情報]をクリッ るとそのジャーナルの [送信]をクリックす 龠文受付画面へ移動しま す。

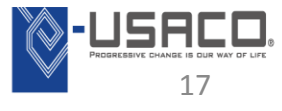

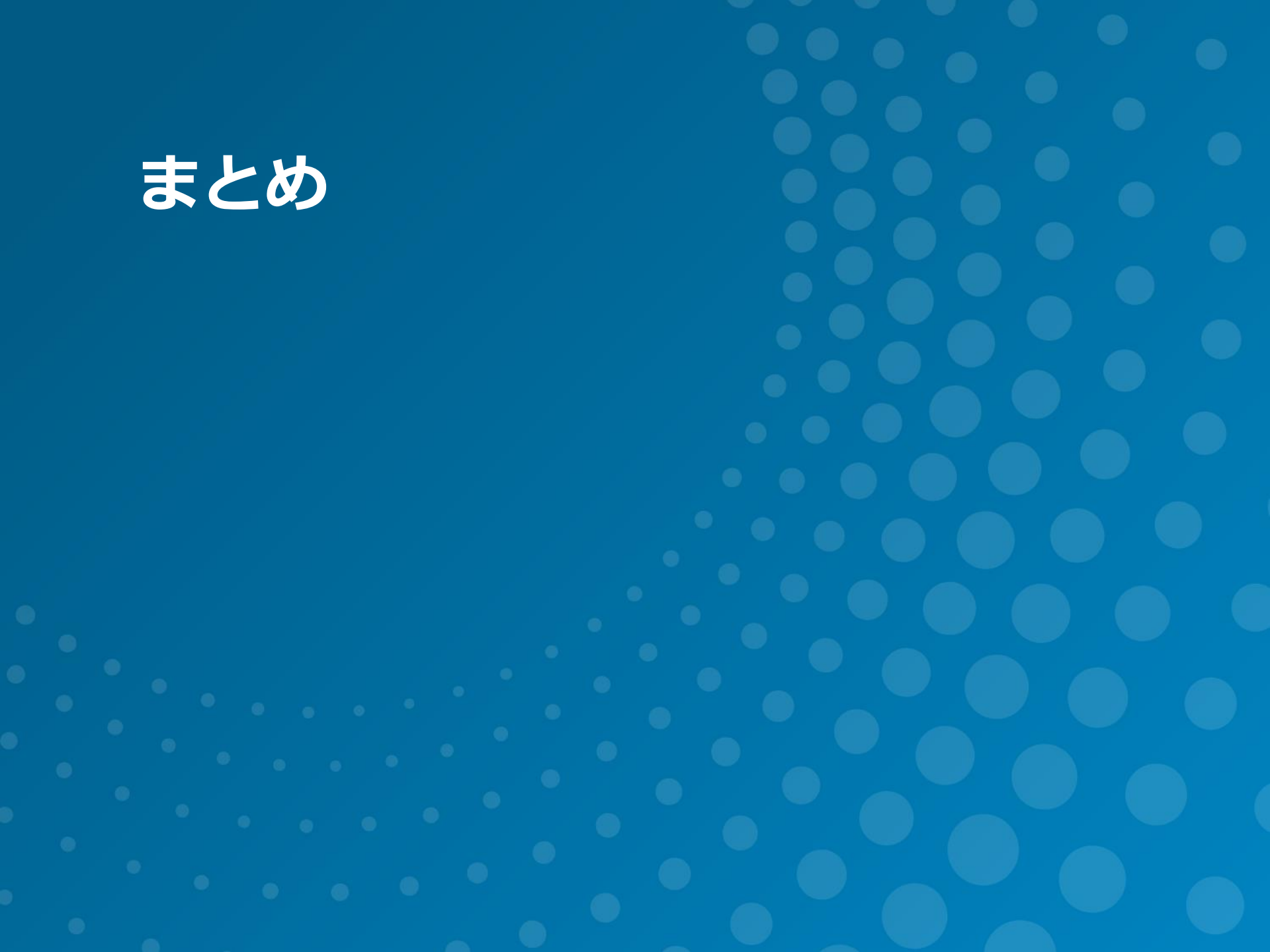

### ★フルテキストPDF など各種ファイルを文献情報と一元管理★

- オンラインデータベースなどから必要な文献情報を取得し、保存
- ・ PDFやその他ファイルを文献情報に添付・管理
- ・ グループ分け機能で、収集した**文献情報を分類管理**
- 文献情報を投稿規定に沿った形式で Word に出力
- Manuscript Matcher (一致)機能で投稿する雑誌を選定

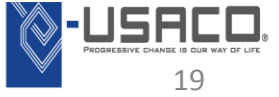